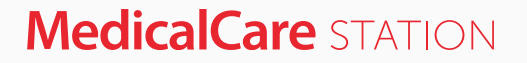

# 患者リスト専用 栄養管理アプリ 操作ガイド

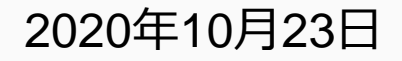

© Embrace Co., Ltd.

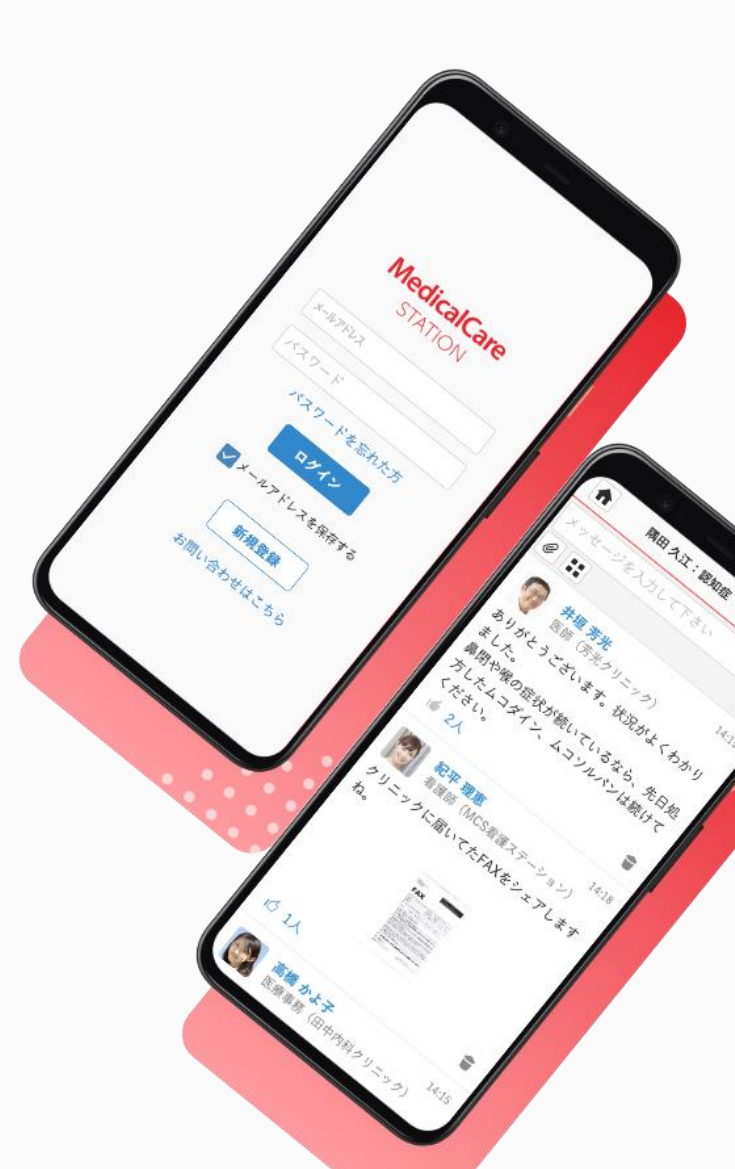

目次

•

| 【1】 | 栄養管理アプリについて     | <b>p.2</b>   |
|-----|-----------------|--------------|
| 【2】 | 栄養管理アプリご利用までの流れ | <b>p.3</b>   |
| 【3】 | ホーム画面           | <b>p.4</b>   |
| 【4】 | 栄養管理アプリの設定      | <b>p.5,6</b> |
| 【5】 | 患者リストの作成        | p.7,8        |
| [6] | アプリの開始設定        | p.9,10       |
| 【7】 | スクリーニング方法       | p.11,12      |
| [8] | スクリーニング結果の確認方法  | p.13         |
| [9] | 栄養管理アプリの使い分け    | p.14         |

### 【1】栄養管理アプリについて

本機能は、簡易栄養評価表(MNA<sup>®</sup>-SF)に基づき構成された6つの質問に回答することで、 対象患者さんの栄養状態を「低栄養」、「低栄養のおそれあり」、「栄養状態良好」の3段階 で評価する「栄養スクリーニングツール」です。

スクリーニング結果を患者さんを支える医療介護従事者の皆様で共有することができ、また、 患者さんの栄養状態に応じた推奨アクションも表示されます。

患者さんの栄養状態を早期に確認し、必要に応じて低栄養の改善に向けた取り組みができるようお役立ていただけます。

#### スクリーニングイメージ図

スクリーニング結果 🚺 点

0-7ポイント: 🥂 低栄養

栄養介入を強く推奨します。 まずはONS(栄養製品の経口摂取)をご検討ください。 スクリーニング結果 8 点

8-11ポイント: **① 低栄養のおそれあり**(At risk)

食事内容(食べているもの、食べている内容)について 患者さんご家族に伺ってください。 食事内容に問題があるようでしたら、 管理栄養士による栄養相談をご検討ください。 スクリーニング結果 14点

12-14ポイント: 😪 栄養状態良好

栄養状態は現時点では良好です。 3か月後の定期スクリーニングをお勧めします。

## 【2】栄養管理アプリご利用までの流れ

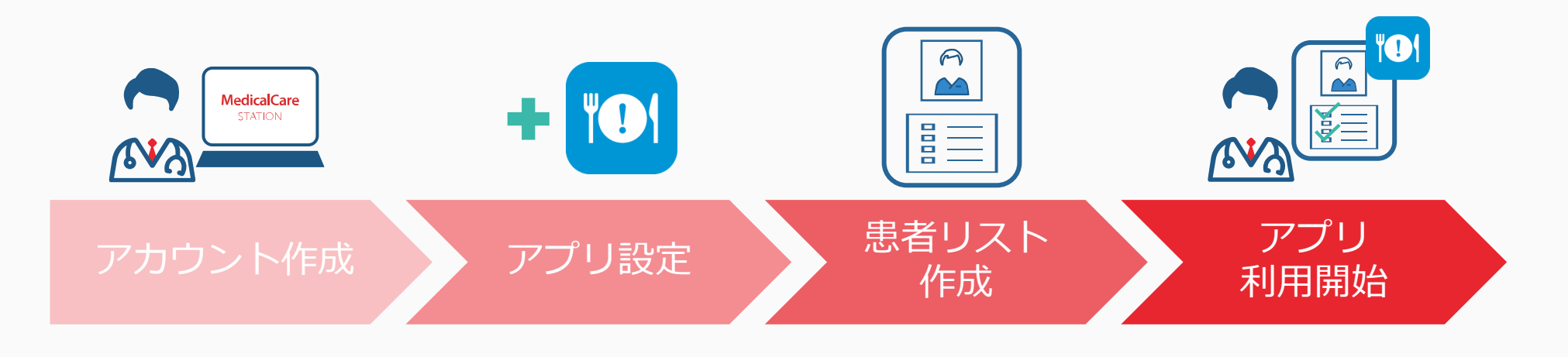

| MCSアカウントを<br>作成してください。<br>3分程度でアカウ<br>ント登録完了です。 | MCS内の「アプリ<br>一覧」からご自身<br>で設定、<br>または専用サイト<br>から申し込み。 | 患者リストを<br>作成してください。 | 栄養管理アプリの<br>開始設定を行うと<br>栄養スクリーニン<br>グをご利用いただ<br>けます。 |
|-------------------------------------------------|------------------------------------------------------|---------------------|------------------------------------------------------|
|                                                 | から甲し込み。                                              |                     | けます。                                                 |

p.5~

...p.7~

...p.9~

## 【3】ホーム画面

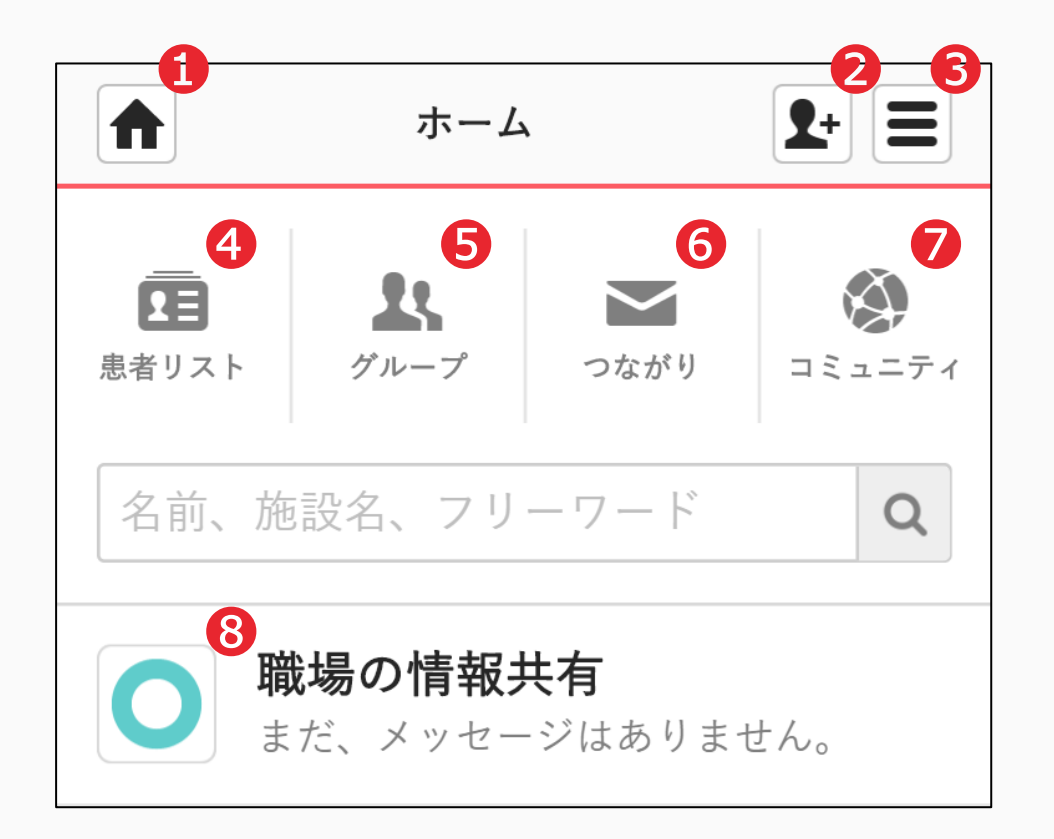

#### ※招待制と公開型について

MCSは**非公開型**医療介護連携コミュニケーションツールです。 そのためグループへ参加するには、原則グループ管理者からの 招待が必要となります。 公開型の「コミュニティ」のみ、グループ管理者からの招待な くグループへの参加申請が可能です。 ①ホーム

**2**つながりへの招待

Sメニュー

- ④患者リスト 患者さんを支えるグループ
- ラグループ
   招待制(※)の
   自由なテーマのグループ
- **6つながり** 1対1のコミュニケーション

**フコミュニティ** 公開型(※)の
 自由なテーマのグループ

8職場の情報共有 同じ施設に所属している 医療介護従事者のグループ 【4】栄養管理アプリの設定

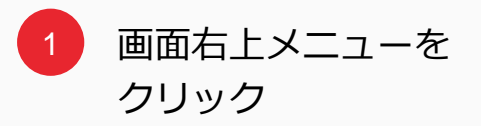

|                        | ホーム                | 8                   | <b>1</b> +   |  |
|------------------------|--------------------|---------------------|--------------|--|
| ま<br>ま<br>ま<br>り<br>スト | <b>R</b><br>1/11-7 | つながり                |              |  |
| 名前、施                   | 設名、フリ・             | ーワード                | Q            |  |
| 事務局お知                  | らせが届いて             | います (74件            | ŧ)           |  |
| <b>〇</b> 職             | <b>場の情報</b> #      | <b>も有</b><br>ジはありま† | せん。          |  |
| ш<br>в:                | 田 太郎<br>だ、メッセー     | ジはありま†              | 12:37<br>きん。 |  |
|                        |                    |                     |              |  |
|                        |                    |                     |              |  |
|                        |                    |                     |              |  |
|                        |                    |                     |              |  |

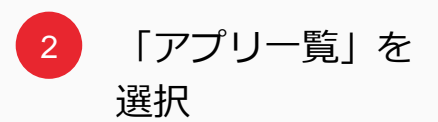

|                   | ホーム               | <b>2</b> + <b>=</b> |
|-------------------|-------------------|---------------------|
| <b>よ</b><br>招待する  | ま知らせ              | ♥<br>コミュニティ         |
| <b>国</b><br>患者リスト | <b>よ</b><br>グループ  | ₩₩<br>スタッフ          |
| ➤<br>つながり         | ■                 | <b>◆</b><br>設定      |
| <b>(</b> )<br>その他 | <b>ま</b><br>アプリー覧 | <b>多</b><br>連携サービス  |
| <b>⊖</b><br>ログアウト |                   |                     |
|                   |                   |                     |
|                   |                   |                     |

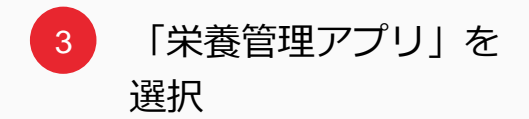

|              | アプリー                     | ·覧 【+ 目                    |   |
|--------------|--------------------------|----------------------------|---|
|              | すべて                      | 設定済                        |   |
| ۳ <b>@</b> 1 | <b>設定不要!ら</b><br>すぐに栄養評価 | <b>栄養管理アプ!</b><br>iが始められます | ⊞ |
| ۳•۱          | <b>患者リスト</b><br>自動で共有!チ  | 専用 栄養管理<br>ームでの栄養介」        | ₽ |
|              |                          |                            | _ |
|              |                          |                            |   |
|              |                          |                            |   |
|              |                          |                            |   |
|              |                          |                            |   |
|              |                          |                            |   |

5

♠ \$+ Ξ アプリ詳細 < 戻る 患者リスト専用 栄養… 設定 患者リスト専用 栄養管理アプリ アプリの説明 栄養管理アプリでは低栄養の予防や栄養介 入を早期に実現するため、患者の栄養状態 を評価、スクリーニングを行います。 1.86.0 .... 患者リスト 👗 専用

「設定」をクリック

| ▶ アプリ詳細 👤+ 🗮                                  |  |  |  |  |
|-----------------------------------------------|--|--|--|--|
| アプリ設定                                         |  |  |  |  |
| このアプリを所属施設で管理されている                            |  |  |  |  |
| うにしますか?                                       |  |  |  |  |
| この設定を行うと新規に登録した患者の<br>グループでもアプリの利用ができます。      |  |  |  |  |
|                                               |  |  |  |  |
| キャンセル 設定する                                    |  |  |  |  |
| アプリの説明                                        |  |  |  |  |
| [1] 栄養管理アプリとは                                 |  |  |  |  |
| 低栄養は自覚症状のないことが少なくあり                           |  |  |  |  |
| ません。またフレイル(加齢とともに心身の活力が低下すること)との関連が強く、        |  |  |  |  |
| フレイルの進行を予防するためにも、低栄                           |  |  |  |  |
| 養の早期発見と対応が重要です。<br><b>栄養管理アプリでは低栄養の予防や栄養介</b> |  |  |  |  |
| 入を早期に実現するため、患者さんの栄養                           |  |  |  |  |
| <b>状態を評価、スクリーニンクを行います。</b>                    |  |  |  |  |
| [2] 栄養管理アプリの特長                                |  |  |  |  |

[設定する] をクリック

専用サイトから申し込む場合は MCSアカウント作成後、以下QR コードを読み取り、 「利用申し込み」からお申し込み ください。

後日、弊社より設定完了のご案内 をお送りいたします。

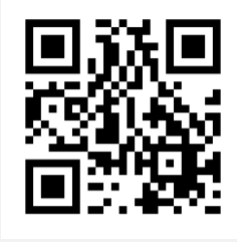

https://www.medicalcare.net/html/document/abt/nutrition.html

4

## 【5】患者リストの作成

2

「患者リスト」を選択

| ホーム                        | 2.                  |                  |
|----------------------------|---------------------|------------------|
| <b>注</b><br>患者リスト          | つながり コミ             | <b>ک</b><br>ع=דہ |
| 名前、施設名、フリー                 | ワード                 | Q                |
| 事務局お知らせが届いてい               | ます (1件)             |                  |
| <b>職場の情報共存</b><br>まだ、メッセージ | <b>う</b><br>はありません。 | 10:54            |
|                            |                     |                  |
|                            |                     |                  |
|                            |                     |                  |
|                            |                     |                  |
|                            |                     |                  |

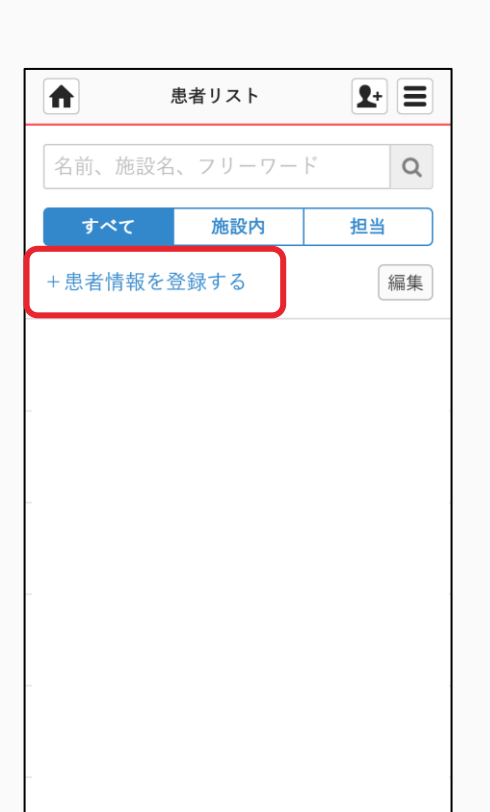

「+患者情報を登録す

る|をクリック

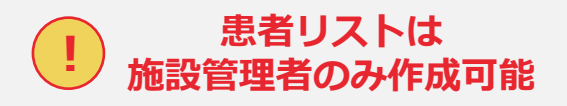

| 【施設管理者とは】 |
|-----------|
|-----------|

MCSでは、

各施設・各グループに管理権限 を持つユーザーが必ず設定され ます。

管理者ユーザーが他のユーザー をグループから解除したり、 メッセージを削除したりできる など、各施設・各グループ内を 管理することができます。

初期の施設管理者は、 施設情報を新規登録したスタッ フです。

© Embrace Co., Ltd.

3

8

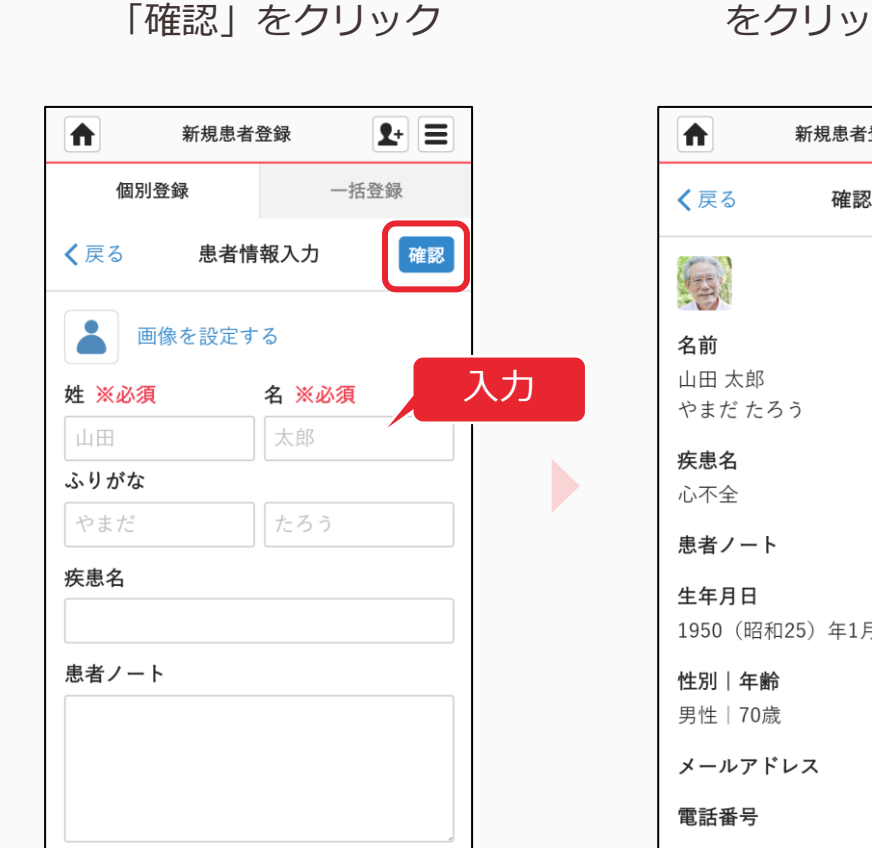

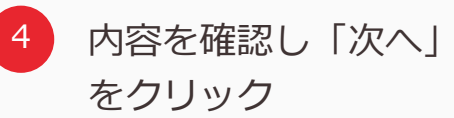

| ★ 新                           | f規患者登録 | <b>1</b> + |
|-------------------------------|--------|------------|
| <b>く</b> 戻る                   | 確認画面   | 次~         |
| 1                             |        |            |
| <b>名前</b><br>山田 太郎<br>やまだ たろう |        |            |
| <b>疾患名</b><br>心不全             |        |            |
| 患者ノート                         |        |            |
| <b>生年月日</b><br>1950(昭和25)     | )年1月1日 |            |
| <b>性別 年齢</b><br>男性 70歳        |        |            |
| メールアドレス                       | ζ      |            |
| 電話番号                          |        |            |
|                               |        |            |

5 スタッフを選択し 「登録」をクリック

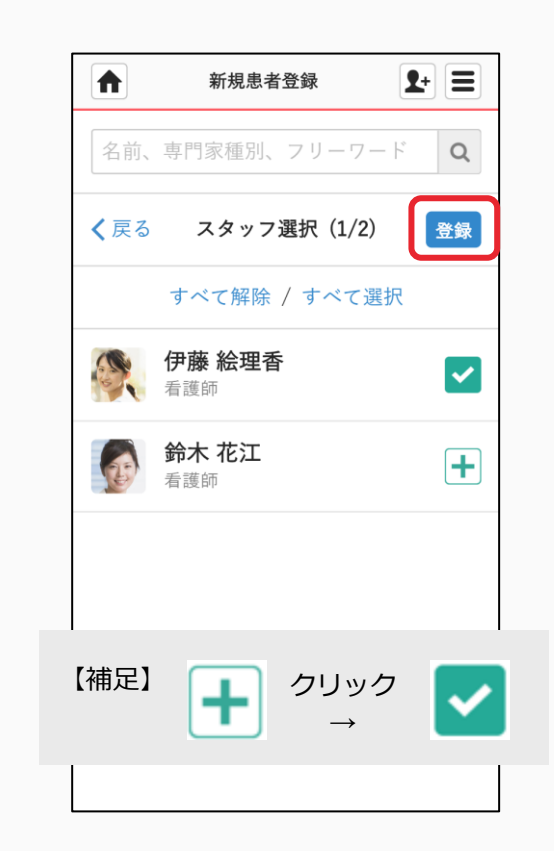

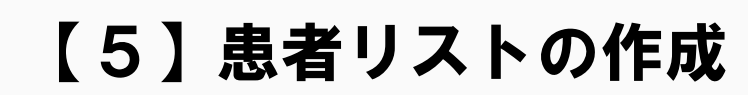

患者氏名等を入力し

【6】アプリの開始設定

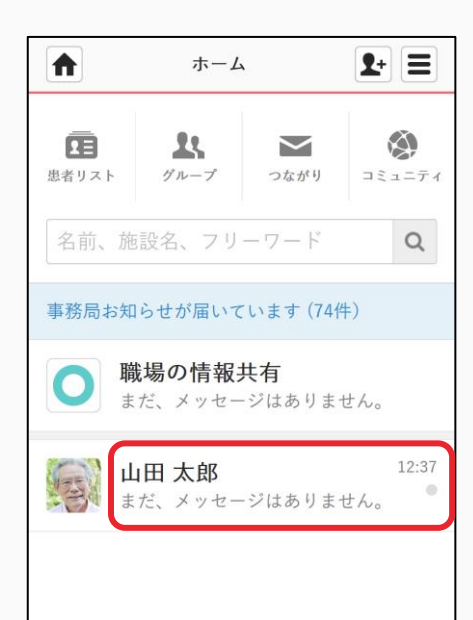

該当の「患者リスト」

を選択

| ціна     | 1太郎     | <b>L</b> + = |
|----------|---------|--------------|
| 🛐 山田 太郎  |         | i            |
| 医療・介護側   | 患者側     | +            |
| ₹₩ 3人    |         | +招待          |
| メッセージを入力 | して下さい   |              |
| Ø 🔛      |         |              |
| まだ、メッセー  | ジはありません | þ            |
|          |         |              |
|          |         |              |
|          |         |              |
|          |         |              |
|          |         |              |
|          |         |              |

**ま**をクリック

2

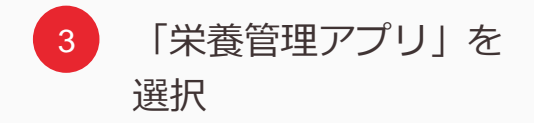

|       | 山田 太   | 郎    | <b>1</b> + = |
|-------|--------|------|--------------|
|       | オプシ    | ション  | 閉じる          |
| 7     | プリ     | リク   | エスト          |
| ی کچی | 栄養管理ア: | プリ   |              |
| 5     | フレイル管理 | 里アプリ |              |
|       |        |      |              |
|       |        |      |              |
|       |        |      |              |
|       |        |      |              |
|       |        |      |              |

4 利用規約に同意する

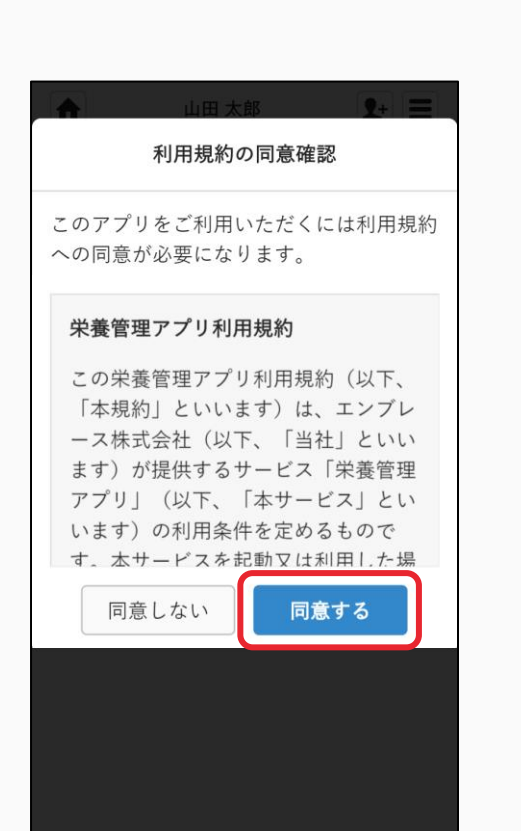

5 「開

「開始」をクリック

開始 栄養管理アプリ **く**戻る 設定 サマリー 説明 利用期間 2020年5月20日 - 終了日(任意) 予定(0件) 未設定 記録·回答権限 ※必須 ✓ 施設管理者 🗸 施設スタッフ ✔ 連携スタッフ 通知スケジュール 経過サマリー 通知なし 栄養スクリーニング ヒアリング 通知なし

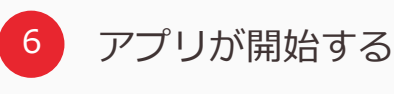

| <ul> <li>○ 山田太郎</li> <li>○ 医療・介護側</li> <li>思者側</li> <li>+</li> <li>○ ③ ④ 3人</li> <li>+ 招待</li> <li>&gt; メッセージを入力して下さい</li> <li>② ■</li> <li>○ ○ 芝信</li> <li>※</li> <li>※</li> <li></li> <li>※</li> <li>※</li></ul> | <u></u> шш | 太郎     | \$+ ≡      |
|----------------------------------------------------------------------------------------------------|------------|--------|------------|
| 医療・介護側     患者側     +       ●     3人     + 招待       メッセージを入力して下さい     ●       ●     ::     送信       ●     ::     送信       ●     ::     送信       5/20 15:35        学     栄養管理アプリ       おん     ・       ・     ・       ・     ・       ・     ・       ・     ・       ・     ・       ・     ・       ・     ・       ・     ・       ・     ・       ・     ・       ・     ・       ・     ・       ・     ・       ・     ・       ・     ・       ・     ・       ・     ・       ・     ・       ・     ・       ・     ・       ・     ・       ・     ・       ・     ・       ・     ・       ・     ・       ・     ・       ・     ・       ・     ・       ・     ・       ・     ・       ・     ・       ・     ・       ・     ・       ・     ・<                                                                                                    | 🔊 山田 太郎    |        | i          |
| <ul> <li>3人 +招待</li> <li>メッセージを入力して下さい</li> <li>② こ 送信</li> <li>★養管理アプリ</li> <li>株養管理アプリの利用を開始します。</li> <li>利用は本日からです。</li> <li>○ 返信</li> </ul>                                                                                                    | 医療・介護側     | 患者側    | +          |
| メッセージを入力して下さい            ・            ・            ・            ・            ・            ・            ・            ・            ・            ・            ・            ・            ・            ・            ・            ・            ・            ・            ・            ・            ・            ・            ・            ・            ・            ・            ・            ・            ・            ・            ・            ・            ・            ・            ・            ・            ・            ・            ・            ・            ・            ・            ・            ・                                                                                                    | 3人         |        | +招待        |
| ・・・・・・・・・・・・・・・・・・・・・・・・・・・・・                                                                                                    | メッセージを入力し  | して下さい  |            |
| 5/20 15:35<br><b>栄養管理アプリの利用を開始します。</b><br>利用は本日からです。<br>◎ 反返信                                                                                                    |            |        |            |
| <b>栄養管理アプリの利用を開始します。</b><br>利用は本日からです。<br>ぱ ♀返信 <b>掌</b>                                                                                                    | 米 栄養管理ア    | プリ     | 5/20 15:35 |
| 利用は本日からです。<br>🖒 🗘 返信 👘 🍵                                                                                                    | 栄養管理アプリの   | D利用を開始 | します。       |
| ◎ 🖓 返信 😭                                                                                                    | 利用は本日からて   | です。    |            |
|                                                                                                    | 🖒 🗘 返信     |        | Ť          |
|                                                                                                    |            |        |            |
|                                                                                                    |            |        |            |
|                                                                                                    |            |        |            |

© Embrace Co., Ltd.

プリ プリ プリ 2020年5月20日 予定 (0件) 未設定 記録・回答権限

選択 山田太郎 💽+ 🖃

2

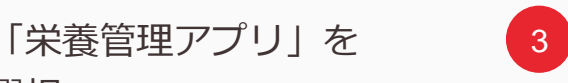

「質問項目」を選択

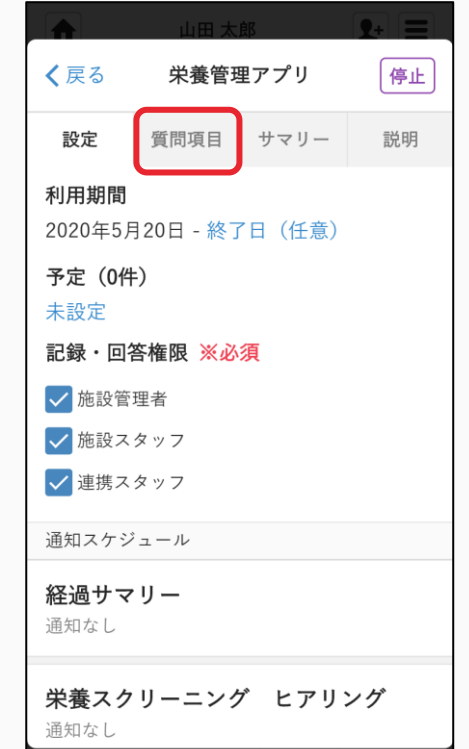

## 【7】スクリーニング方法

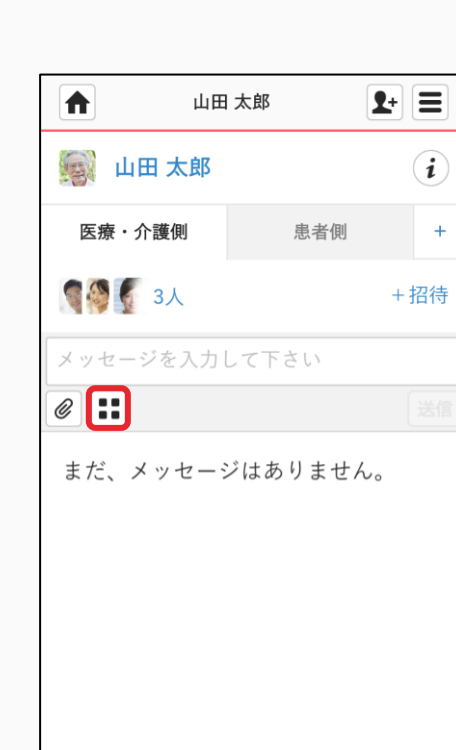

ま をクリック

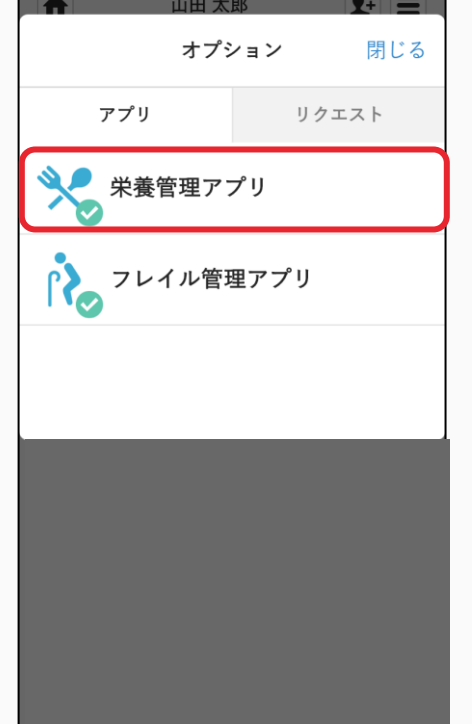

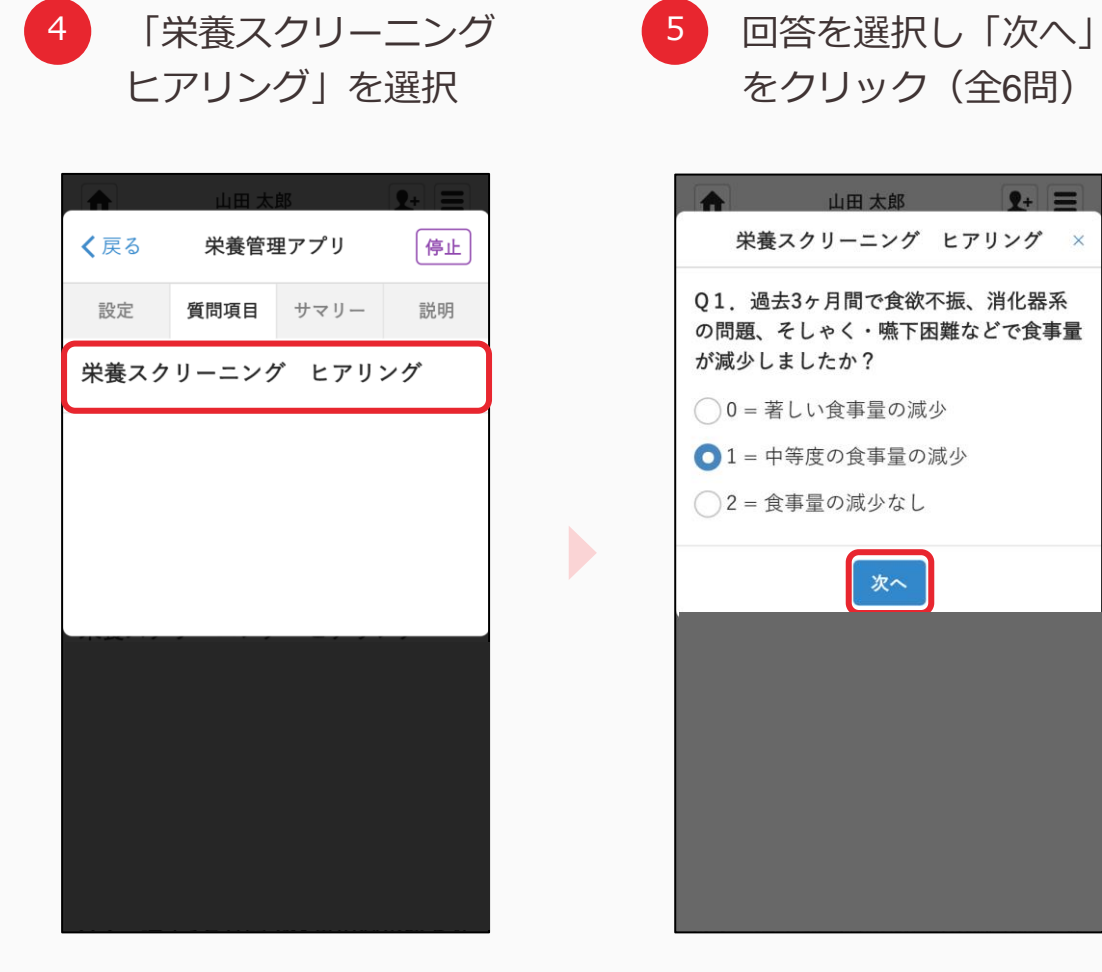

## 【7】スクリーニング方法

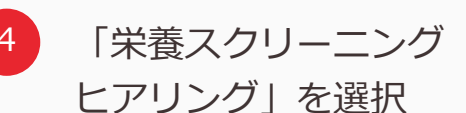

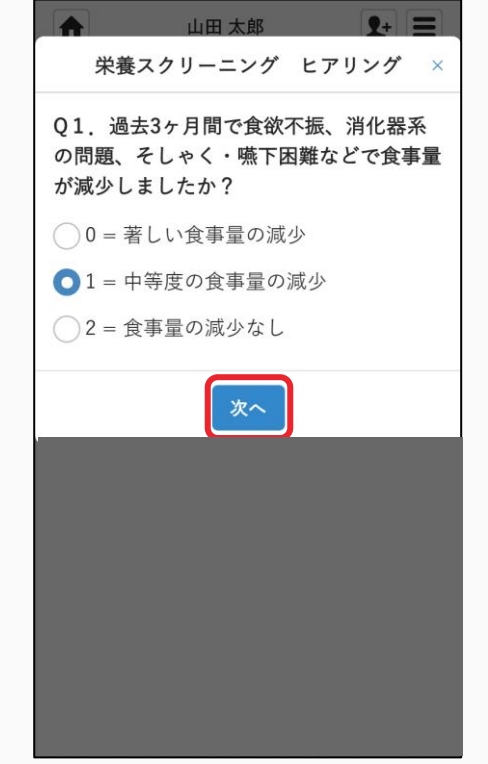

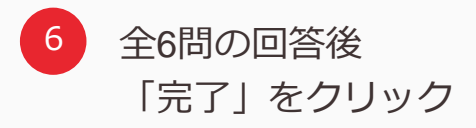

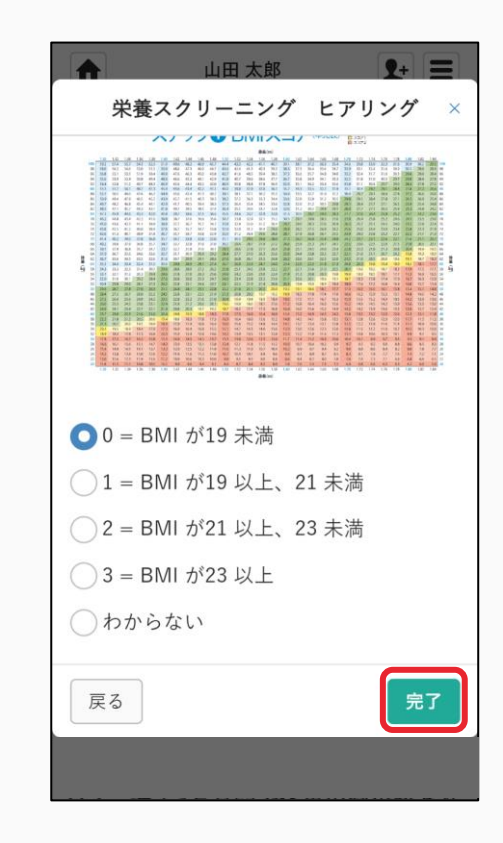

### 【8】スクリーニング結果の確認方法

1 回答後、タイムライン 上に結果が通知される

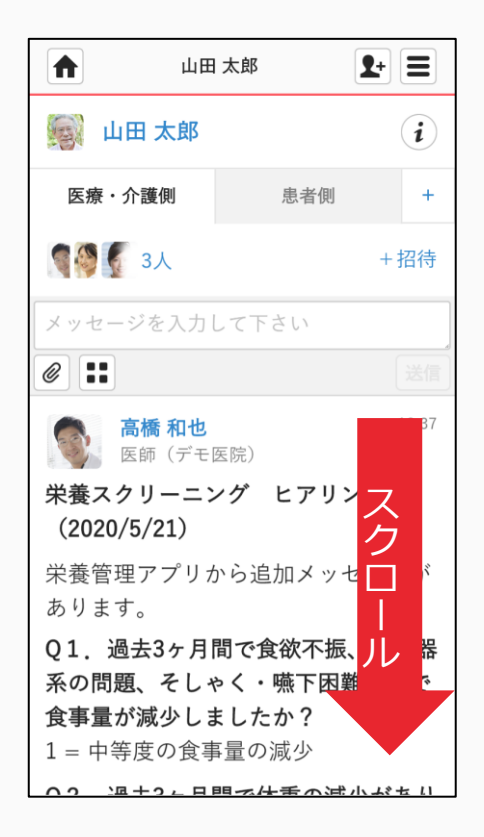

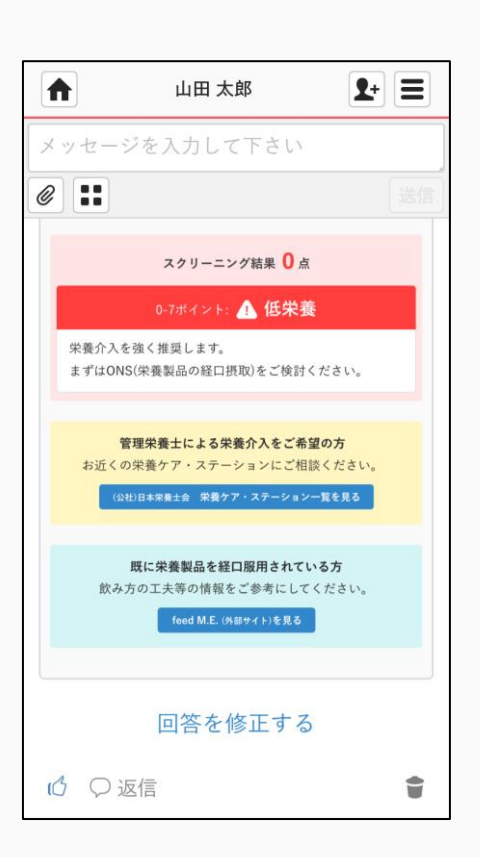

内容を確認する

## 【9】栄養管理アプリの使い分け

MCS上でご使用いただける栄養スクリーニングツールは 患者リスト専用 栄養管理アプリと、どなたでも患者リストの登録等の設定不要でご使用 いただける設定不要! 栄養管理アプリの2種類をご用意しています。

それぞれの特徴は以下の通りです。

|           | ● 患者リスト専用 栄養管理アプリ                                                               | 設定不要!<br>栄養管理アプリ                                   |
|-----------|---------------------------------------------------------------------------------|----------------------------------------------------|
| 起動の場所     | MCS患者リストで使える追加機能です。                                                             | 栄養管理アプリ専用ページです。<br>MCSアプリー覧から表示できます。               |
| 事前設定      | 必要です。<br>患者リストの作成、開始設定が必要です。                                                    | 不要です。<br>すぐに栄養評価を開始できます。                           |
| 使用できる人    | 設定はどなたでも可能ですが、<br>患者リストの作成はMCS施設管理者のみ可能です。<br>患者リストでの開始設定後は、どなたでも栄養評価がで<br>きます。 | どなたでも栄養評価ができます。                                    |
| 結果共有の方法   | 結果は、患者リスト上に即時投稿されます。                                                            | 結果は、ウェブ上に表示されます。<br>結果を共有する場合は、ご自身で投稿します。          |
| こんな方におすすめ | ・チームでの栄養治療を推進している方<br>・MCS患者リストで多職種連携を行っている方                                    | ・まず自分で栄養スクリーニングを試したい方<br>・自施設でMCS患者リストを作成、使用していない方 |